平成29年度補正

ものづくり・商業・サービス経営力向上支援補助金 (2次公募)

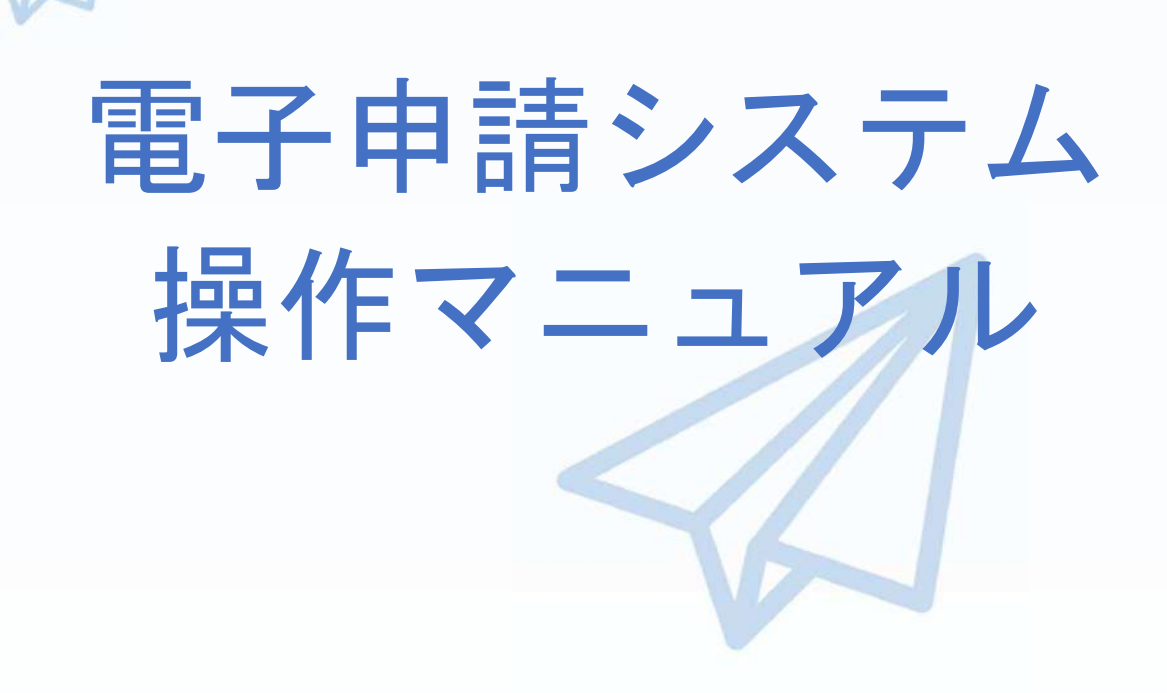

## 平成30年8月28日

全国中小企業団体中央会

目 次

|   | 目次・・・・・・・・・・・・・・・・・・・・・・・・・・・・・・・・・・・・                               |   |
|---|----------------------------------------------------------------------|---|
|   | はじめに・・・・・・・・・・・・・・・・・・・・・・・・・・・・・・・・・・・・                             |   |
|   | 推奨ブラウザ・・・・・・・・・・・・・・・・・・・・・・・・・・・・・・・・・・・・                           |   |
|   | 使用上の注意・・・・・・・・・・・・・・・・・・・・・・・・・・・・・・・・・・・・                           |   |
|   | 電子申請システムのボタンや操作マニュアルついて・・・・・・・・・・・・・・・・・・・・・・・4                      |   |
| • | 電子申請の流れ・・・・・・・・・・・・・・・・・・・・・・・・・・・・・・・・・・・・                          |   |
|   | 1. 支援ポータルサイト(ミラサポ)の会員登録・・・・・・・・・・・・・・・・・・・・・・・・・・・・・・・・・・・・          |   |
|   |                                                                      |   |
| • | 2. 電子申請システムを利用するために必要なユーザー登録                                         |   |
|   | 2-1 電子申請システムのユーザー登録 ・・・・・・・・・・・・・・・・・・・・・・・・・・・・・・・・・・・・             |   |
|   |                                                                      |   |
| • | 3. 電子申請システムにログインし、電子申請内容を入力                                          |   |
|   | 3-1 電子申請システムのログイン画面・・・・・・・・・・・・・・・・・・・・・・・・・・・・・・                    | ) |
|   | 3-2 電子申請システムのメイン画面・・・・・・・・・・・・・・・・・・・・・・・・・・・・・・・・・・・・               | I |
|   | 3-A-1「対象類型」、「事業類型」の登録・・・・・・・・・・・・・・・・・・・・・・・・・・・・・・・・・・・・            | 2 |
|   | 3-B-1「B. 応募者プロフィール」の「応募者名」等の登録 ・・・・・・・・・・・・・・・・・・・・・・・・・・・・・・・・・・・・  | ł |
|   | 3-B-2「B. 応募者プロフィール」の「応募者の概要」登録 ・・・・・・・・・・・・・・・・・・・・・・・・・・・・・・・・・・・・  | 5 |
|   | 3-B-3「B」応募者プロフィール」の「株主等一覧」等の登録 ・・・・・・・・・・・・・・・・・・・・・・・・・・・・・・・・・・・・  | 7 |
|   | 3-B-4「B. 応募者プロフィール」の「実績説明」の登録 ・・・・・・・・・・・・・・・・・・・・・・・・・・・・・・・・・・・・   | 3 |
|   | 3-B-5「B. 応募者プロフィール」の「経費明細表」等の登録 ・・・・・・・・・・・・・・・・・・・・・・・・・・・・・・・・・・・・ | ) |
|   | 3-B-6「B. 応募者プロフィール」の「加点項目における資料」の登録 ・・・・・・・・21                       |   |
|   | 3-B-7「B. 応募者ブロフィール」の「申請ファイル」(認定支援機関確認書、定款、                           |   |
|   | 会社案内等)の登録・・・・・・・・・・・・・・・・・・・・・・・・・・・・・・・・・・・・                        | 2 |
|   | 3-B-8 B. 応募者ブロフィール」の「小規模型」の「小規模企業者・小規模事業者」として                        |   |
|   |                                                                      | 3 |
|   | 3-C-1   C. 事業内容」の「事業計画書」の登録 ・・・・・・・・・・・・・・・・・・・・・・・・・・・・・・・・・・・・     | ł |
| _ | 4. 地域事政已定に重了中等大学行                                                    |   |
| - | 4. 地域争彻向地に电丁中間で返信<br>4_1 中彗まの逆信士法                                    |   |
|   |                                                                      |   |
|   |                                                                      |   |
|   |                                                                      |   |
|   | 5.申請書をPDF出力し、印刷して添付書類と併せて郵送                                          |   |
|   | 5-1 採択後 地域事務局に申請書一式を郵送する。 ・・・・・・・・・・・・・・・・・・・・・・・・・・・・・・・・・・・・       |   |
|   | 5-2     採択後の送付物一覧     ・・・・・・・・・・・・・・・・・・・・・・・・・・・・・・・・・・・・           |   |
|   |                                                                      |   |
|   | 6. 電子申請システムに登録(添付)するファイルについて ・・・・・・・・・・・・・・33                        |   |
|   | 7. お問合せ先                                                             |   |

| 7–1 | 平成29年度ものづくり補助金電子申請サポートセンター問合せ先 ・・・・・・・・3   | 4 |
|-----|--------------------------------------------|---|
| 7–2 | 補助金の制度・申請内容に関する問合せ先 ・・・・・・・・・・・・・・・・・・・・・3 | 5 |

#### はじめに

本マニュアルは、「平成29年度補正ものづくり・商業・サービス経営力向上支 援補助金」の電子申請を行う方法を説明した資料です。

- ※ 特定非営利活動法人が含まれている申請は、電子申請をご利用いただけません。 特定非営利活動法人が含まれる申請については、郵送での申請をご利用ください。
- ※ 本マニュアルに掲載されているシステム画面は、「企業間データ活用型(革新

的サービス)」で申請した場合に表示される画面となっており、画面上の表記

(項目等)は、マニュアル作成上の仮データですので、実際は公募要領に従って入 カしてください。

推奨ブラウザ

本システムを快適にご利用いただくため、以下のブラウザのご利用を推奨いたします。 Internet Explorer 11、Firefox 36 以降

※ 本システムを制作した平成30年8月28日時点における推奨環境を引き継ぎます。
 ※ スマートフォン、タブレットはサポート対象外です。

#### 使用上の注意

- ログイン後、画面上のボタンを操作しない状態が3時間続いた場合、電子申請システムとの接続が中断され、その時点での保存されていない入力情報が破棄されます。
- 前の画面に戻りたいときは、ブラウザの「戻る」ボタン(「←」のような矢印
   ボタン)は使わず、電子申請ページの上下にある「戻る」ボタンを使って、メイン画面に戻ってください。
- 添付ファイルはPDF形式のファイルのみとなります。30ページに記載されている「5.申請書をPDF出力し、印刷して添付書類と併せて郵送」をご覧になったうえで、PDFファイルを作成し、保存してください。
- ・ 平成30年9月11日(火)15時までに電子申請が完了した場合に正式な
   申請書として受け付けられます。
- 本システムでは、JavaScriptを使用しています。JavaScriptを無効にしている
   場合、正常な動作ができない箇所がありますのでご了承ください。
- 本システムではcookieを使用しています。cookieを無効にしている場合、利用 できませんのでご了承ください。

3

#### 電子申請システムのボタンや操作マニュアルについて

#### 電子システム上のボタンについて

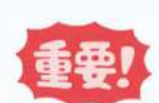

入力の途中で中断したい場合は、「一時保存」ボタンを押して、入力内容を保存してください。 「一時保存」を押さずに画面を閉じると入力内容は全て失われますので、ご注意ください。

| ⇒保存して次へ | 入力された内容のチェックを開始し、不備がなけ<br>れば、次頁へ移動します。            |
|---------|---------------------------------------------------|
| ⇒一時保存   | 入力された内容を保存します。<br><mark>※ 不備がある状態でも保存できます。</mark> |
| ち戻る     | メインページに戻ります。                                      |

#### 操作マニュアル上の画面イメージについて

本マニュアルに掲載されているシステム画面は、「企業間データ活用型(革新的サービス)」 で申請した場合に表示される画面となっており、画面上の表記(項目等)は、マニュアル作成上 の仮データですので、実際の画面表記に従って入力してください。

#### 操作マニュアルのマークについて

| 手順●  | 「手順〇」マークは、システム操作の順番を示し<br>ています。            |
|------|--------------------------------------------|
| ポイント | 「ポイント」マークは、機能の説明などを示して<br>います。             |
| 重要!  | 「重要」マークは、特に重要な説明になりますの<br>で、必ず確認してください。    |
| 参考   | 対象類型、事業類型で異なった表示をする項目は<br>「参考」マークにて示しています。 |

電子申請の流れ

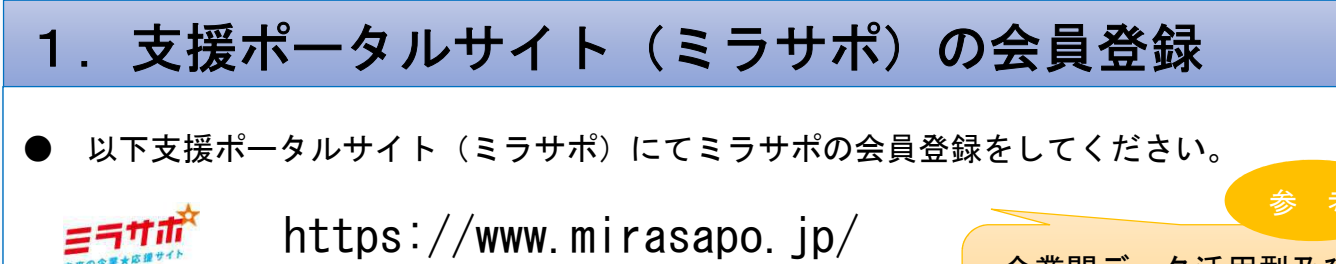

企業間データ活用型及び一般型/ 小規模型の共同申請における連携 体のメンバー企業は不要

### 2. 電子申請システムを利用するために必要なユーザー登録

 ● ミラサポ(<u>https://www.mirasapo.jp/</u>)の「ログイン」ボタンからログインし、 「29年度補正 ものづくり 電子申請」をクリックして、1次公募でユーザー登録をした事業者も 含めて「新規登録」ボタンをクリックし、ユーザー登録を行ってください。

## 3. 電子申請システムにログインし、電子申請内容を入力

- 2のユーザー登録後、ユーザー登録時に設定されたメールアドレスにメールが送信されますので、そのメール本文に記載のURL(https://www.29mono-denshi.jp/)をクリックし、 電子申請を行ってください。
- 応募者のプロフィール、事業内容、経費・資金調達、申請書類の添付など、提出書類を作成するための必要情報を入力します。
- ※ 電子申請システムが入力内容の形式不備などのチェックを自動的に行います。

## 4. 地域事務局宛に電子申請を送信

● 入力内容に形式不備やエラーがなくなり、全ての項目の「作成状況」が「作成済」となった後、「申請」ボタンをクリックし、地域事務局に申請を送信してください。
 ※ 一度申請(送信)した内容は変更できません。

「申請」ボタンをクリックする前に十分確認してください。

## 5. 申請書をPDF出力し、印刷して添付書類と併せて郵送

<u><採択された場合></u>

● 採択後に、PDFファイルを1部印刷し、押印して他の添付資料と併せて地域事務局に郵送して ください。 1. 支援ポータルサイト(ミラサポ)の会員登録

ミラサボ

まず、はじめに「支援ポータルサイト(ミラサポ)」の会員登録を行います。 (既にミラサポの会員登録を実施済みの場合は、登録不要です。)

> 支援ポータルサイト (ミラサポ) のURL https://www.mirasapo.jp/

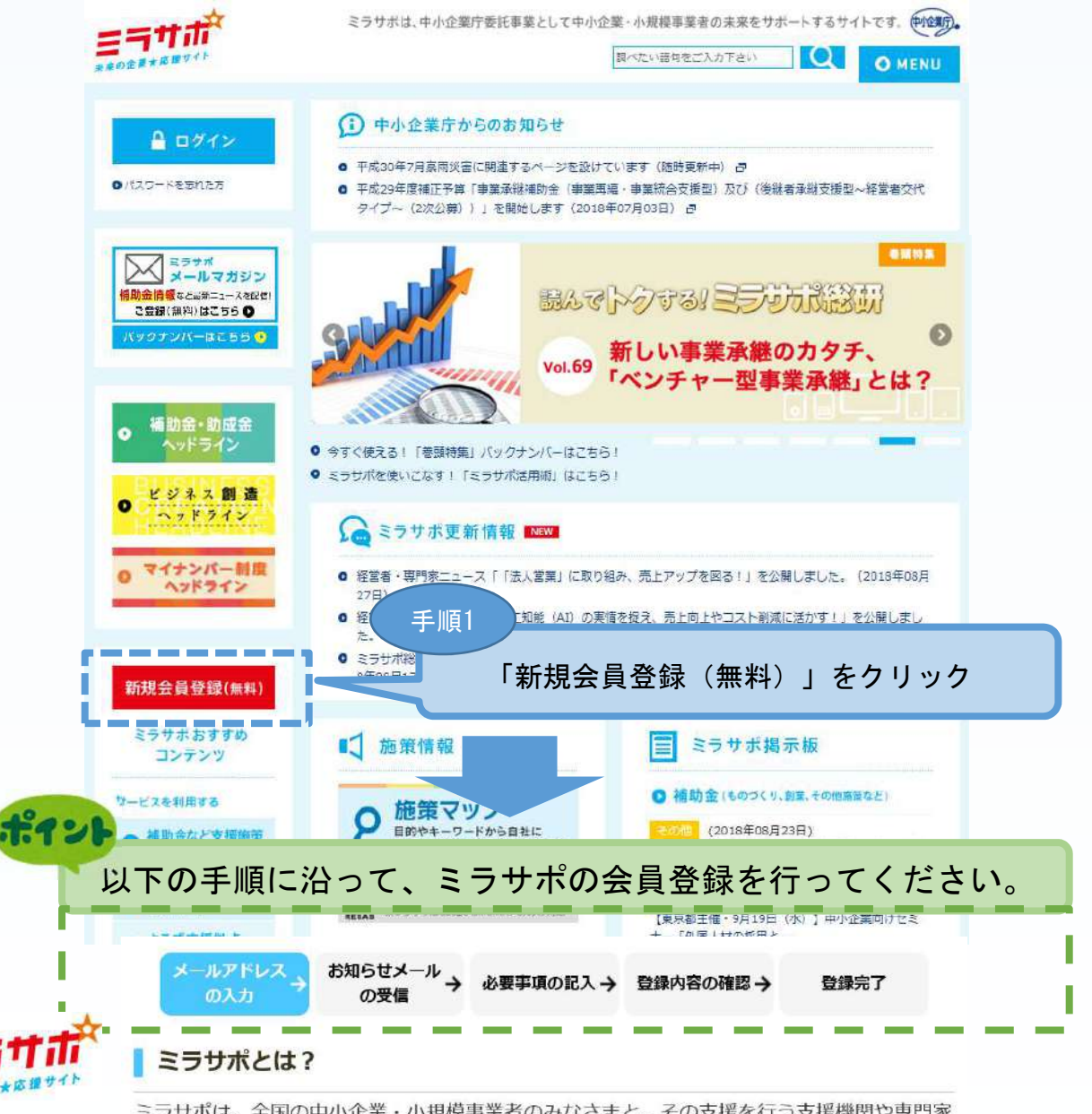

ミラサポは、全国の中小企業・小規模事業者のみなさまと、その支援を行う支援機関や専門家のみなさまのためのインターネットサービスです。 ※ミラサポは、中小企業庁の委託により運営しています。

#### ミラサポ会員登録(無料) 5つのメリット

ミラサポに会員登録をすると、こんなメリットがあります。

1. 全国の事業者・専門家などが参加するミラサポコミュニティで交流できる!

- 2. ビジネスの成功をサポートする便利で実用的なツールが使える!
- 3. あなたが抱える経営課題に応える専門家の派遣が無料で受けられる!
- 4. 補助金の(電子) エントリーがカンタン・便利にミラサポからできる!
- 5. あなたの関心に合ったオススメのビジネス情報が受けられる!

2. 電子申請システムを利用するために必要なユーザー登録

#### 2-1 電子申請システムのユーザー登録

ミラサポの会員登録(前頁)を実施し、下記ミラサポからログインした後、電子 申請システムを利用するためのユーザー登録を行います。

## 支援ポータルサイト(ミラサポ)のURL

https://www.mirasapo.jp/

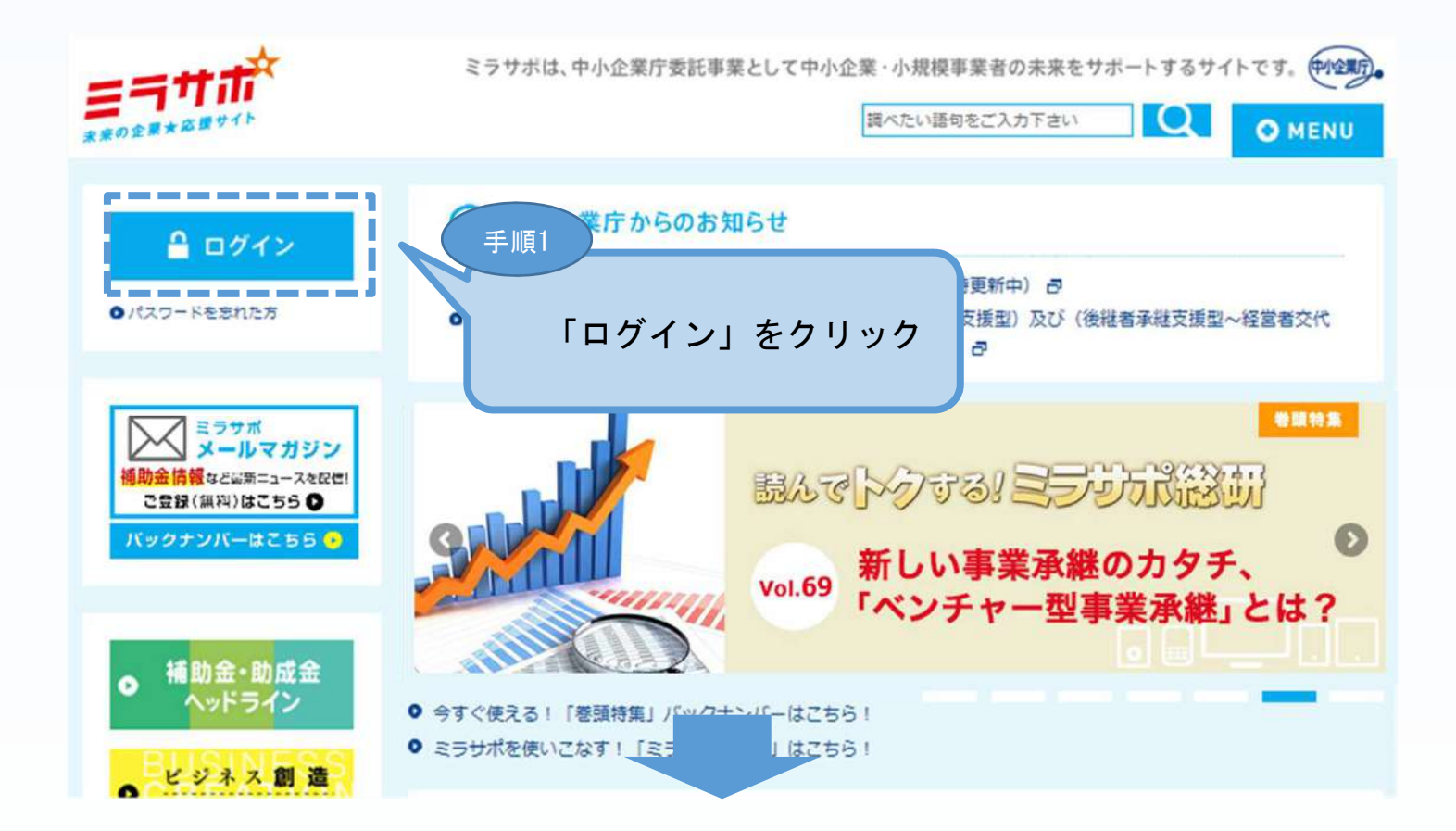

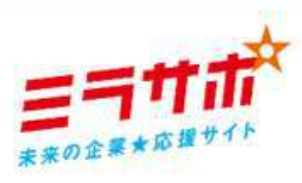

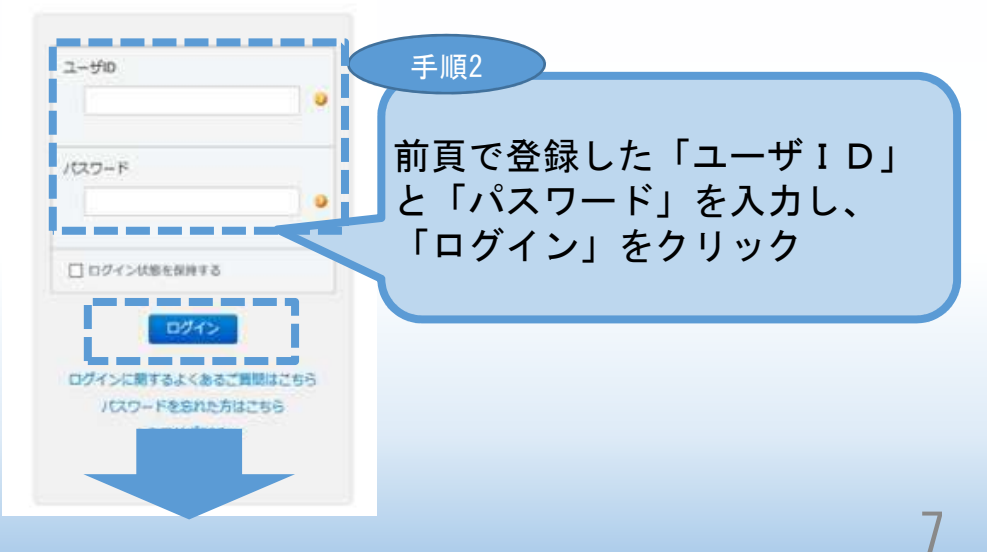

2. 電子申請システムを利用するために必要なユーザー登録

#### 2-1 電子申請システムのユーザー登録

#### ミラサポからログインした後、平成29年度補正ものづくり補助金事業の「電子 申請システム」を利用するためのユーザー登録を行います。

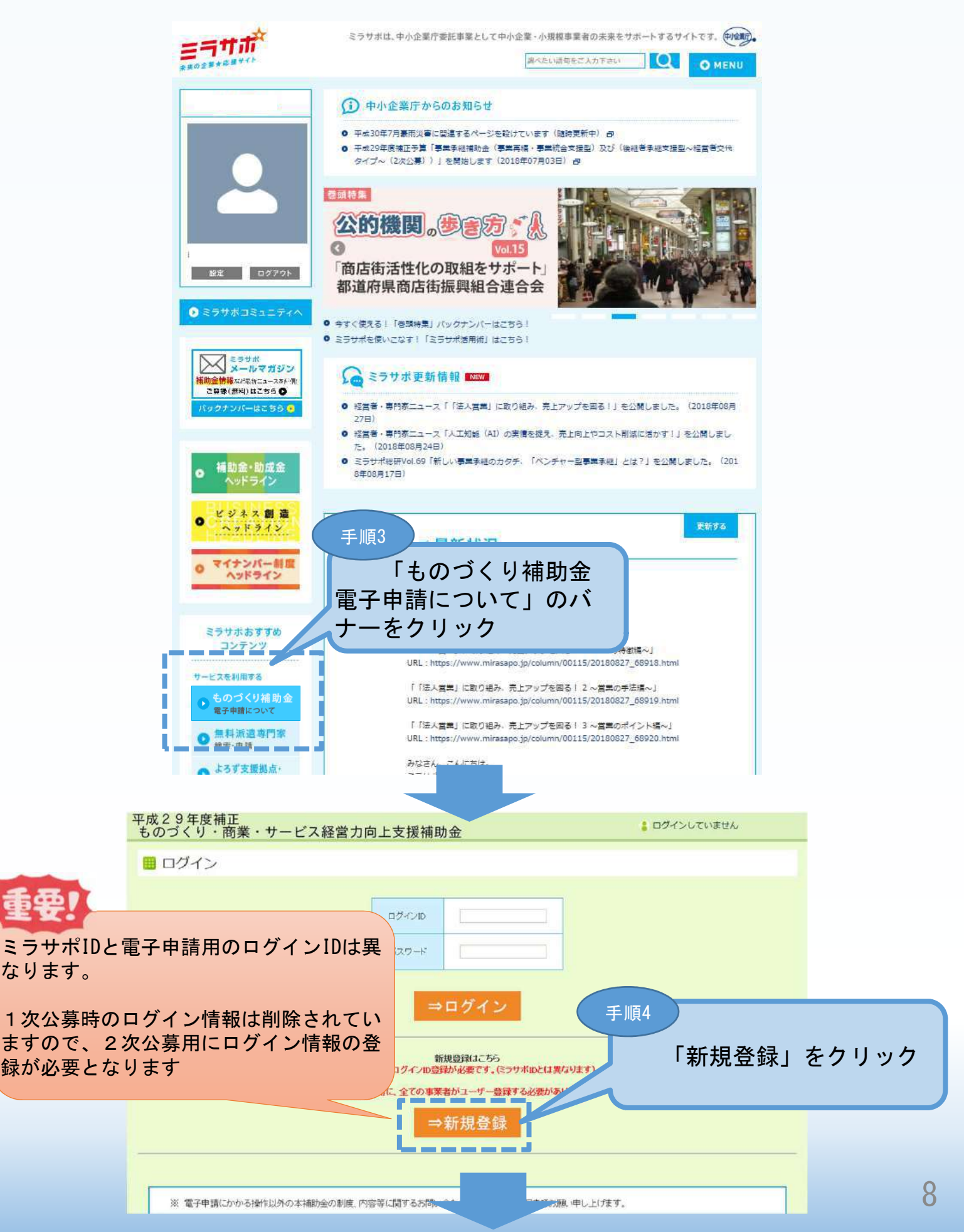

2. 電子申請システムを利用するために必要なユーザー登録

#### 2-1 電子申請システムのユーザー登録

電子申請システムを利用するためのユーザー登録を行います。

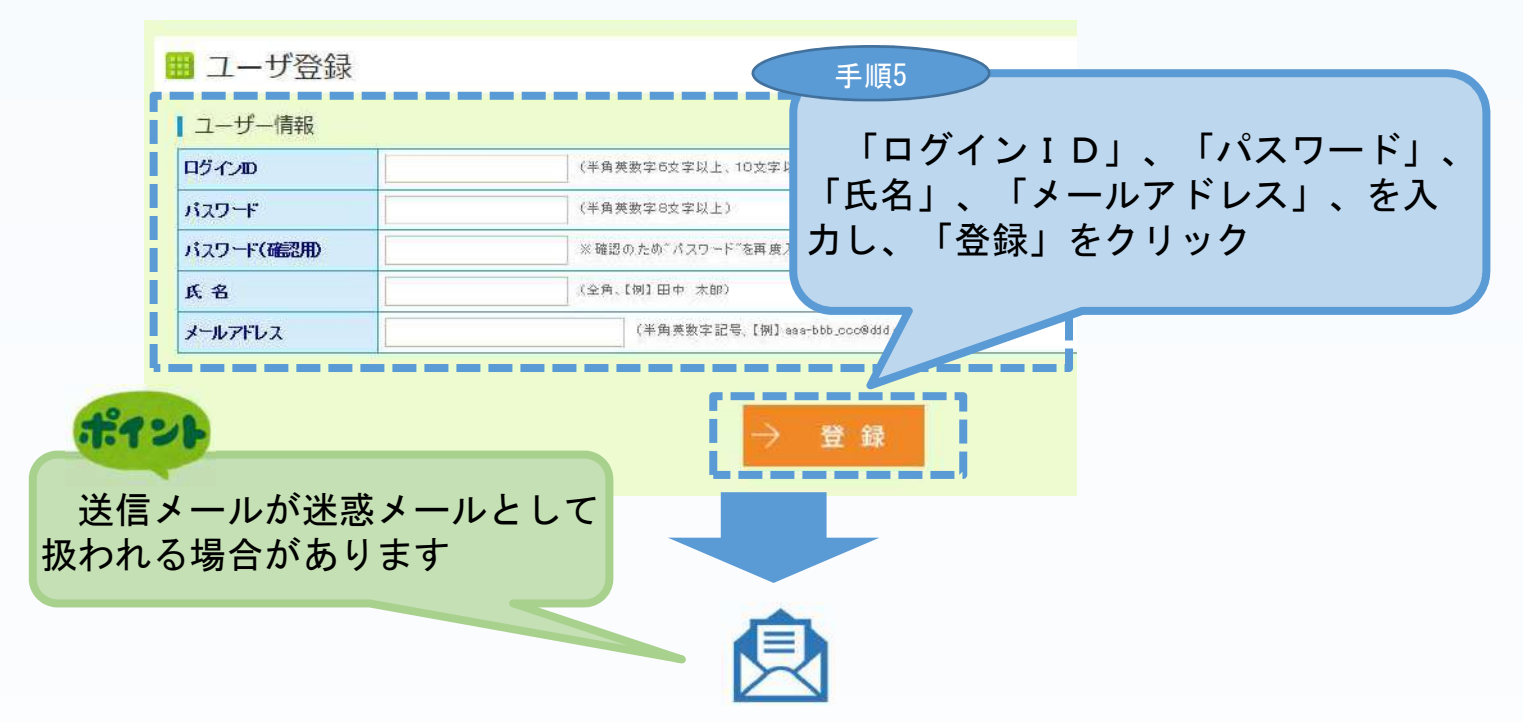

「登録」クリック後、上記「メールアドレス」に登録完了のメールが送信されま す。メール本文に記載してあるURLをクリックした後、下記の電子申請システム のログイン画面が表示されます。

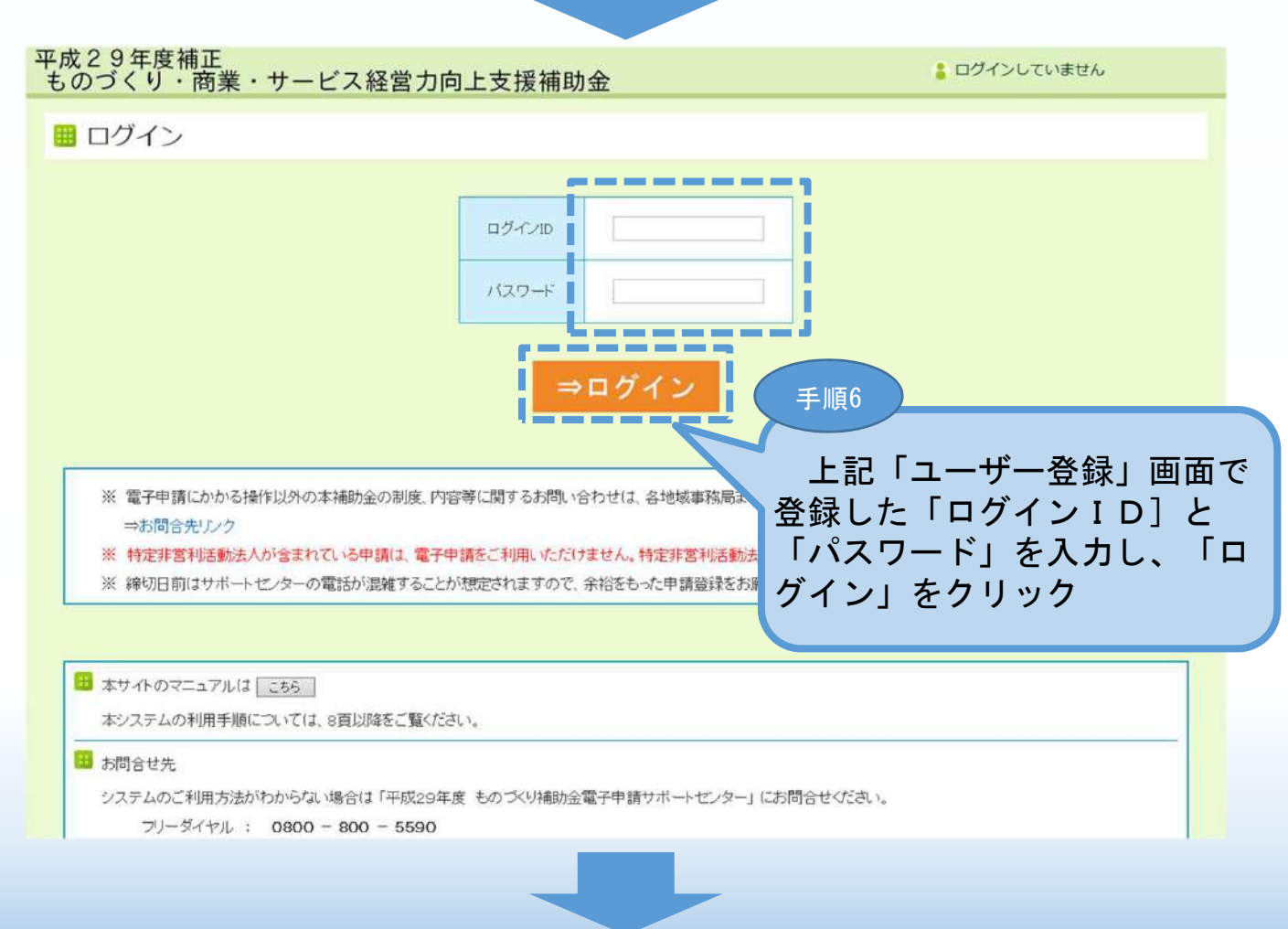

#### 電子申請システムにログインし、電子申請内容を入力 3.

#### 電子申請システムのログイン画面 3 - 1

電子システムのユーザー登録後、

電子申請システム (https://www.29mono-denshi.jp/) にログインし、 申請内容を登録します。

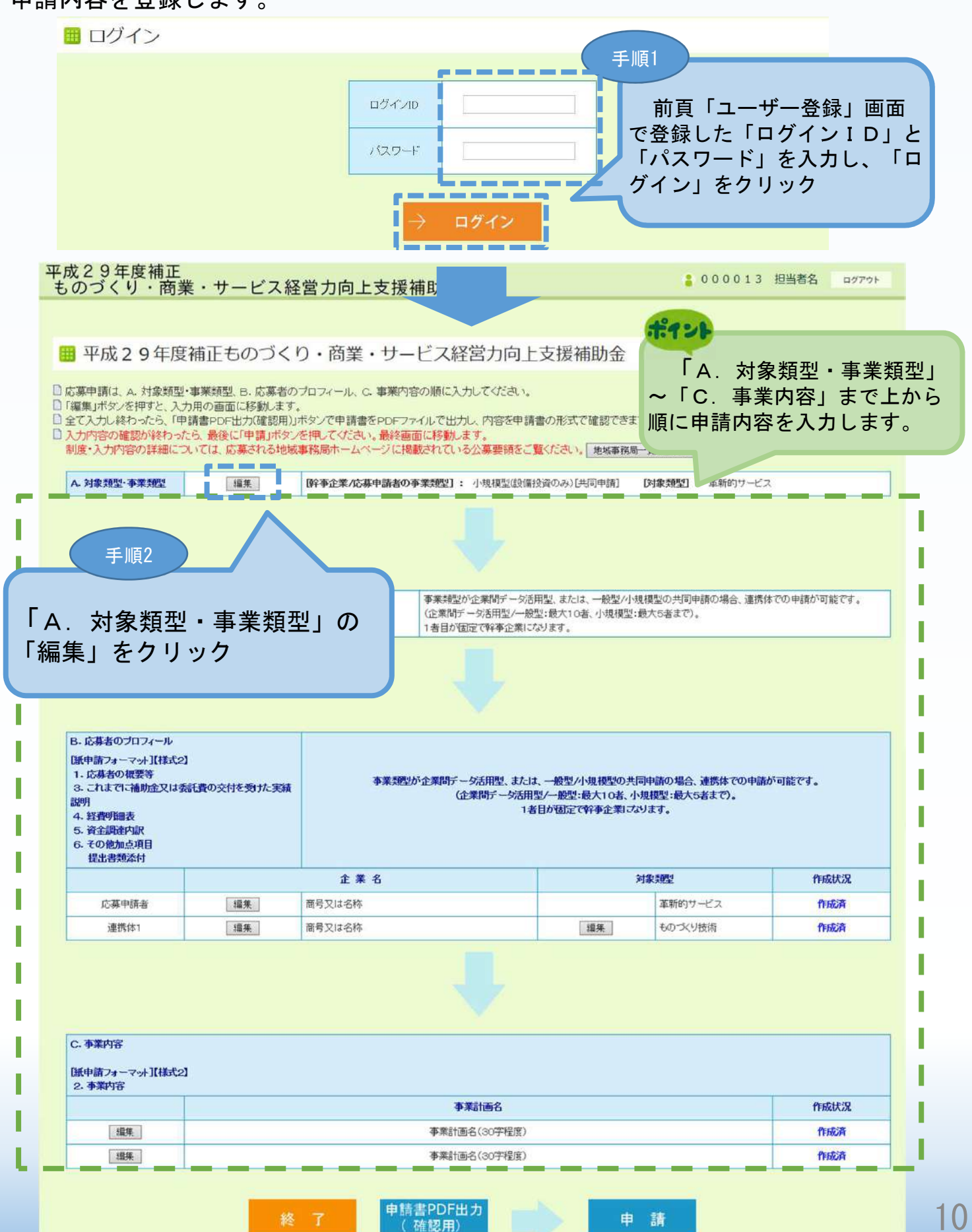

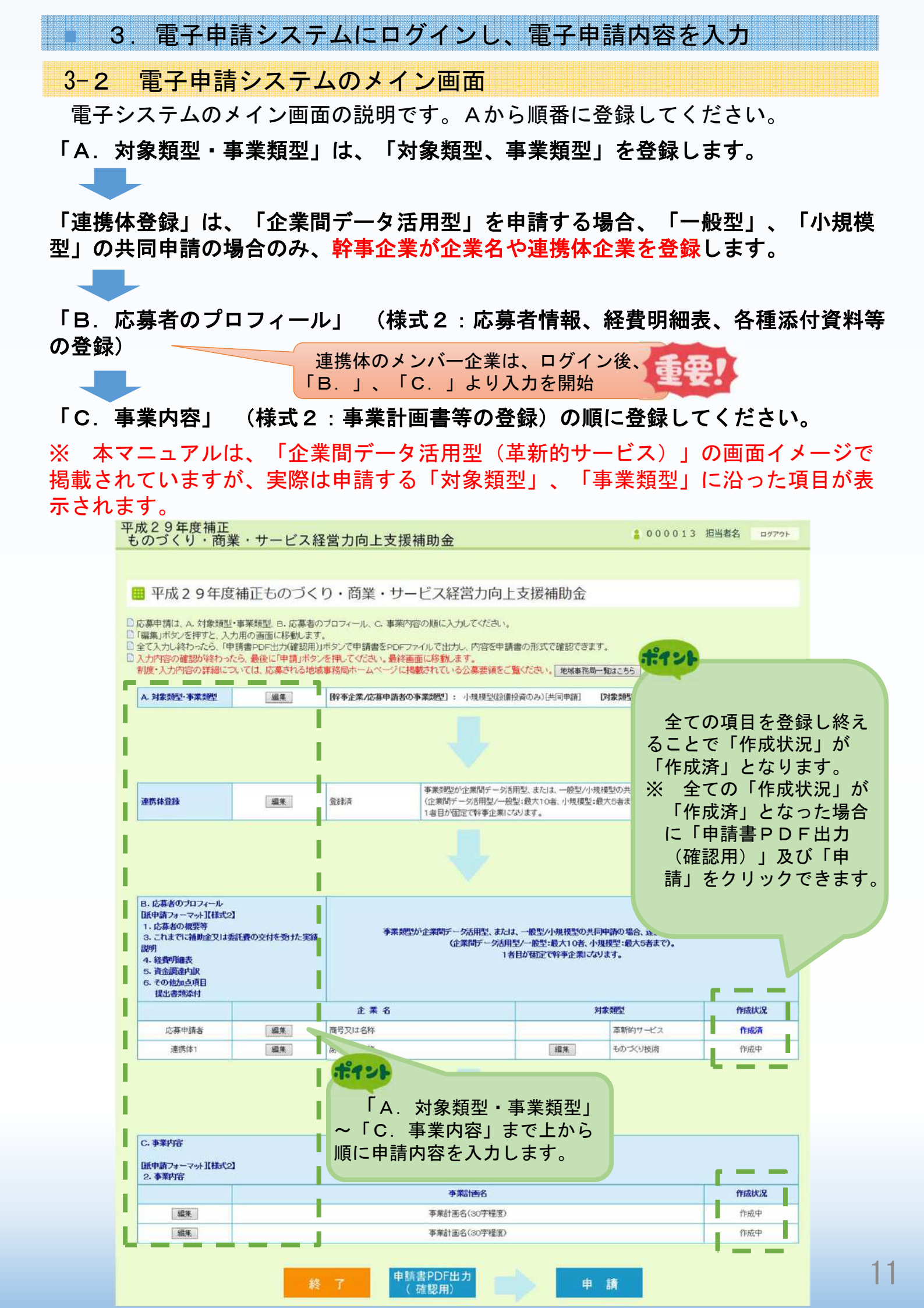

#### 3. 電子申請システムにログインし、電子申請内容を入力

3-A-1「対象類型」、「事業類型」の登録

申請する「対象類型」、「事業類型」、「補助上限額の増額要件」を選択します。 一度登録した「対象類型」、「事業類型」は変更できません。

「対象類型」、「事業類型」を変更した場合、登録された申請データが削除されま すので、ご注意ください。

#### 企業間データ活用型

#### ■ 類型の選択

|                         |                                    |                                          |                                  | 類型                 |
|-------------------------|------------------------------------|------------------------------------------|----------------------------------|--------------------|
|                         |                                    | -                                        | 革新的サービス                          | ものつくり技術            |
|                         | 企業間デ                               | 一好活用型                                    | ۲                                | 0                  |
| 事業類型選択                  | -                                  | 股 型                                      | 0                                | 0                  |
|                         | 小規模型                               | 設備投資のみ                                   | 0                                | 6                  |
|                         | D増額要件を満たす場合には必                     | がずチェックをつけてください。                          | (手順3)                            |                    |
| ①補助率2/3要                | 件 (※) すべつ                          | この事業者に適用されます。                            |                                  |                    |
| ②補助上限額の 増額<br><該当する場合にの | ■生産性が<br>要件<br>d> (※)1社で<br>してなださい | 町上に資する専門家の活用を希望する<br>℃該当する場合は∠が必要です。1社でも | 申請<br><sup>該当する場合は、C.</sup> す「事業 | する「対象類型<br>類型」、「補助 |

#### ·般型

|                      |                                                                                                    |                    | 対象      | 類型      |
|----------------------|----------------------------------------------------------------------------------------------------|--------------------|---------|---------|
|                      |                                                                                                    |                    | 革新的サービス | ものづくり技術 |
|                      | 企業                                                                                                    | 間データ活用型            | 0       | 0       |
| 事業類型選択               |                                                                                                    | 一般型                | ۲       | 0       |
|                      | 小規模型                                                                                                    | 設備投資のみ             | 0       | 0       |
| 锄率2/3要件、②補助_         | 上限額の増額要件を満たす                                                                                                    | 場合はチェックをつけてください。   |         |         |
| ①補助率2/3要<br><該当する箇所に | <ul> <li>□ 先端設備等導入計画の認定取得(予定)</li> <li>□「付加価値額」「一人当たりの付加価値額」年率3%、「経常利益」年率1%を向上する経営革新計画の承認取得(予定)</li> <li>â所にロ&gt;</li> <li>(※) 該当しない場合はセ不要です(その場合の補助率は1/2以内となります)</li> <li>(※) 該当する場合は「おの取得条件を満たさない)や付き定することはできません。</li> </ul> |                    |         |         |
| O Lini I Mini a Mari | <b>四</b> 生角                                                                                                    | 性向上に資する専門家の活用を希望する |         |         |

#### ポイント

「共同申請」場合のみ、「共同申請である場合、チェックをつけてください」をつけてください。 チェックを行わない場合は、「単体申請」とみなし、以降の「連携体登録」が行えません。

補助率2/3要件を満たす場合にはチェックをつけてください。

■ 3. 電子申請システムにログインし、電子申請内容を入力

## 3-A-1「対象類型」、「事業類型」の登録

## 小規模型(設備投資のみ)

|                |                  |                                                            | 対象類型              |                 |  |  |
|----------------|------------------|------------------------------------------------------------|-------------------|-----------------|--|--|
|                |                  |                                                            | 革新的サービス           | ものづくり技術         |  |  |
|                | 企業間デ             | 一夕活用型                                                      | 0                 | 0               |  |  |
| 事業類型選択         | - 1              | 股型                                                         | 0                 | 0               |  |  |
|                | 小規模型             | 設備投資のみ                                                     | ۲                 | 0               |  |  |
| 共同申請であ         | る場合、チェックをつけてください |                                                            |                   |                 |  |  |
|                |                  |                                                            |                   |                 |  |  |
| 伸助率2/3要件、(2)補助 | 上限額の増額要件を満たす場合   | 合はチェックをつけてくたさい。                                            |                   |                 |  |  |
|                | □小規模₫            | 主業者、小規模事業者である                                              |                   |                 |  |  |
| ①補助率2/3要       | (*) 該当           | 「※)該当しない場合は2不要です(その場合の補助率は1/2以内となります)                      |                   |                 |  |  |
| く該当する固所に       | (※) 該当           | (※) 該当する場合は「労働者名薄一覧」の提出が必要になります。法律上の要件を満たされいと判断された場合は希望する補 |                   |                 |  |  |
|                | 適用すること           | 劇用することはできません。                                              |                   |                 |  |  |
| ②補助上限額の増留      | <b>原要件</b> □生産性症 | □生産性向上に資する専門家の活用を希望する                                      |                   |                 |  |  |
| <該当する場合に2>     |                  | は<br>ふい場合は<br>这不要です。該当する場合はC.                              | 事業内容の事業計画に専門家の活用が | がどう寄与するか記載してくだる |  |  |
|                |                  |                                                            |                   |                 |  |  |
|                | _                |                                                            |                   |                 |  |  |
|                | ら 戻る             | $5 \rightarrow$                                            | 登録                |                 |  |  |
| 順4             |                  |                                                            |                   |                 |  |  |
|                |                  |                                                            |                   |                 |  |  |
| き録」をクリック       | 7                |                                                            |                   |                 |  |  |
| ἑ録」をクリック       | 7すると、前頁          | ſ                                                          |                   |                 |  |  |
|                | ヨリキオ             |                                                            |                   |                 |  |  |
| (イン面面 ) にき     |                  |                                                            |                   |                 |  |  |

# 3. 電子申請システムにログインし、電子申請内容を入力 3-B-1「B. 応募者プロフィール」の「応募者名」等の登録

# 申請する企業名(企業間データ活用型の場合は、幹事企業名、連携体企業名等)の登録をします。

※ 以下システム画面は、「企業間データ活用型(革新的サービス)」で申請した場合を想定した画面となっております。

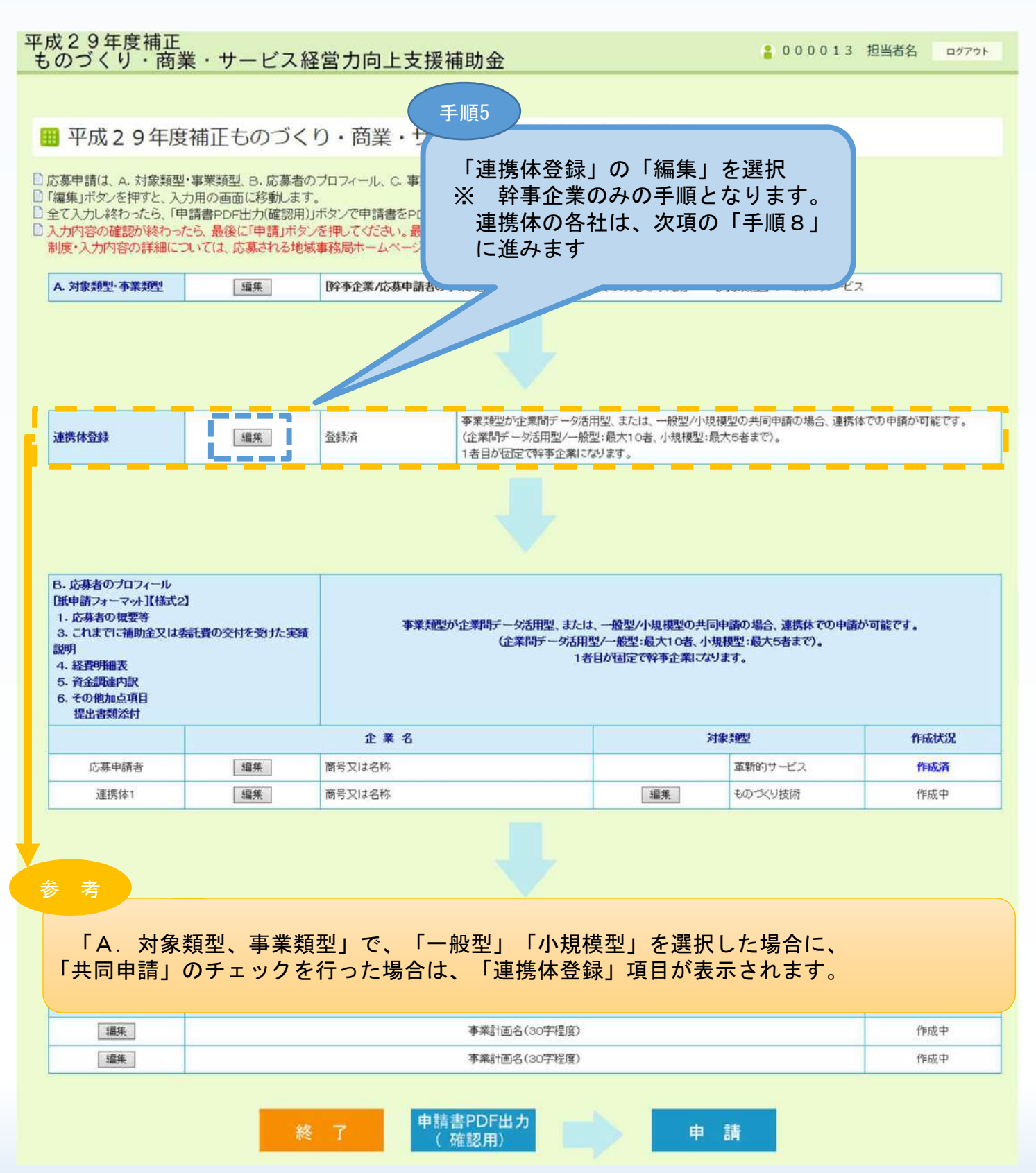

3. 電子申請システムにログインし、電子申請内容を入力
 3-B-1「B. 応募者プロフィール」の「応募者名」等の登録

「B.応募者プロフィール」の「応募者名」等を登録します。(企業間データ活用型、 一般型/小規模型の共同申請の場合のみ)

※ 以下システム画面は、「企業間データ活用型(革新的サービス)」で申請した場合を想定した画面となっております。

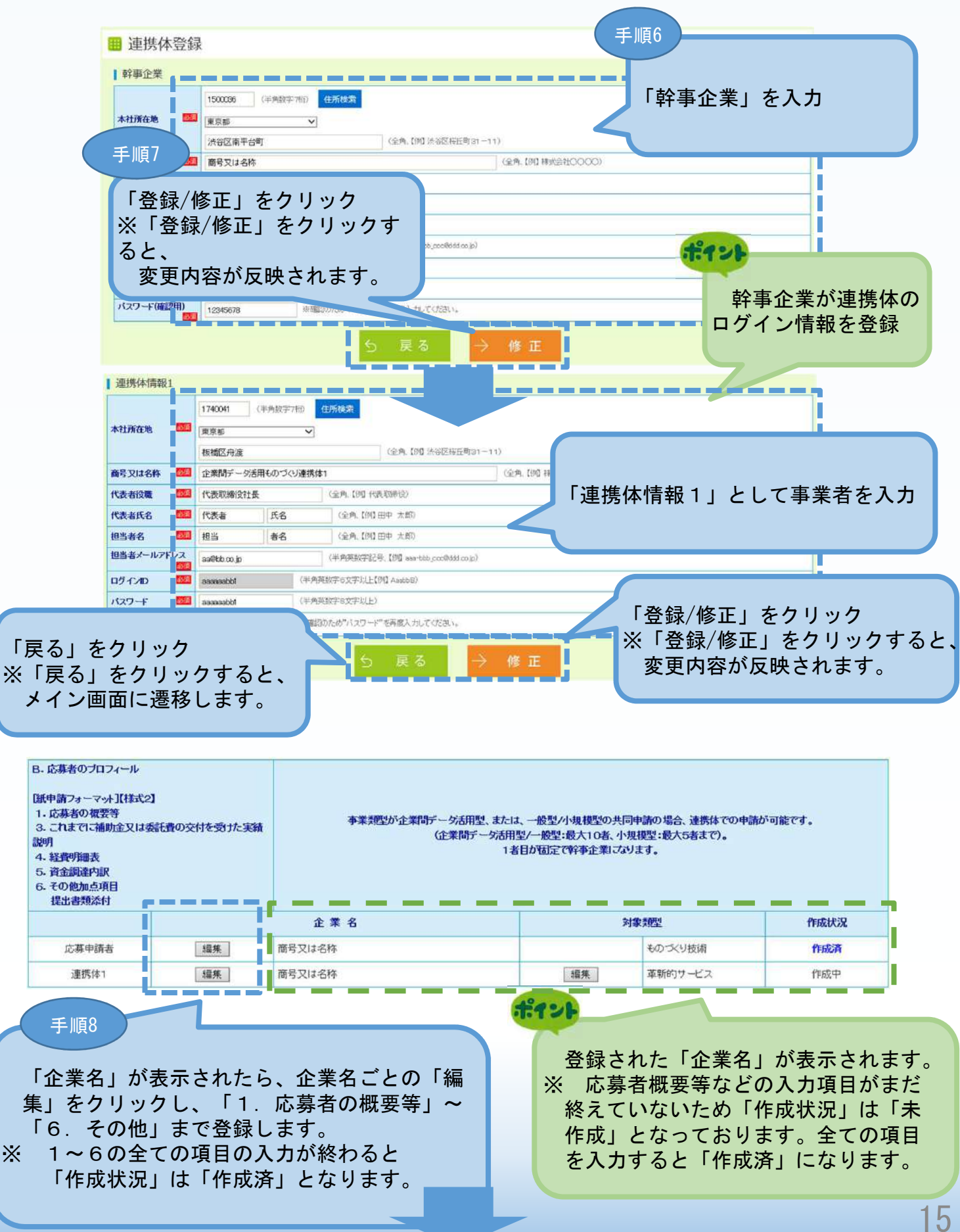

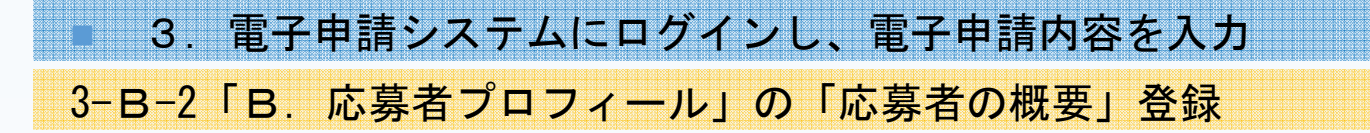

「B. 応募者プロフィール」の「応募者の概要」(企業情報の詳細)を登録します。

| 応募者の概要         |                                                                                                   |                              |                                        |  |  |  |  |
|----------------|---------------------------------------------------------------------------------------------------|------------------------------|----------------------------------------|--|--|--|--|
| 対象類型           | 革新的サービス                                                                                           |                              |                                        |  |  |  |  |
| 事業形態           | ○ 個人事業主 ● 会 社 ○ 組合等                                                                               |                              |                                        |  |  |  |  |
| 法人番号 🔯         | ○あり (半角数字、【例】 1234567290123) ●なし                                                                  |                              |                                        |  |  |  |  |
| 商号又は名称         | 1回へ争先生の場合は、ないと思いしていたい。<br>株式会社0000                                                                | (全角、【例】相                     | 試会社0000)                               |  |  |  |  |
| 商号又は名称(力ナ) 102 |                                                                                                   | <ul> <li>(全角、名称の)</li> </ul> | み【例】マルマル〉                              |  |  |  |  |
|                | 代表取締役<br>(全角、【例】代表取締役)                                                                            |                              |                                        |  |  |  |  |
| 法人代表者役職        | 個人事業主の場合は、「個人事業主」と記載してください。                                                                       |                              |                                        |  |  |  |  |
| 法人代表者名         | 全中         太郎         (全角、【例】田中 太郎)           四日 東部市内4月6日         四日 東部市内4月6日         三日 東部市内4月6日 |                              |                                        |  |  |  |  |
|                |                                                                                                   |                              |                                        |  |  |  |  |
| +2+正方物         | 1500036 (#)#809- (194) 123456// (EPH/6532                                                         |                              |                                        |  |  |  |  |
|                | 東京都 ~                                                                                             |                              |                                        |  |  |  |  |
|                | 法谷区南平台町 (全角、【例】4                                                                                  | P央区新川○○一○○)                  | [ ]                                    |  |  |  |  |
| 電話番号 🔯         | 06-1111-2222 (半角数字、[例] 03-1234-5678)                                                              | FAX番号                        | (半角数字、[[例] 03-1234-5678)               |  |  |  |  |
| Nebページ         |                                                                                                   |                              | (半角英数子記号、【例】https://www.chuokalor.jp/) |  |  |  |  |
| 補助事業の実施場所      | <ul> <li>本社所在地と同一</li> <li>本社所在地と異なる(本社と異なる場)</li> </ul>                                          | 合、実施場所の事業所名、郵便番              | 号、所在地、電話番号を必ず記入してください)                 |  |  |  |  |
|                | (半角数字、【例】1234567) 住所検索                                                                            |                              |                                        |  |  |  |  |
| 所在地            | - 都道府興を選択してください >                                                                                 |                              |                                        |  |  |  |  |
|                | (全角、【例】 神                                                                                         | ●奈川県横浜市中区○○一○○)              |                                        |  |  |  |  |
| 事業所名           | (全角、[例] (                                                                                         | 0000事業所)本社ではなく本闇の            | 事業所で補助事業を行う場合は、本相認む数の都道府県の地域事務局に事業     |  |  |  |  |
|                | 計画書が現出となります。                                                                                      |                              |                                        |  |  |  |  |
| 電話番号           | (十月数子、[1月2 03-1234-56/8)                                                                          | FAX番号                        | (半月放子、[[9]] 05-1234-5678)              |  |  |  |  |
| 担当者の反職         |                                                                                                   |                              |                                        |  |  |  |  |
| 担当者名           |                                                                                                   |                              |                                        |  |  |  |  |
| 世当者メールアドレス     | aaa-bbb_ccc@ddd.co.jp (中用央奴子fcr5、[/刑] asa-bbb.                                                    | _ccc/8dd/d/c/a.jp/           |                                        |  |  |  |  |
| 資本金(出資金) 🔯     | 個人事業主の場合は、0を入力してください。                                                                             | 従業員数(職員数) 1822               | 20 人(半角数字、【例】10.000)                   |  |  |  |  |
| 創業·設立日 (西暦) 🔯  | 1900-01-01 〈半角数字、【例】19760101〉                                                                     |                              | ポイント                                   |  |  |  |  |
| 主たる業種          | 1 01 農業                                                                                           |                              |                                        |  |  |  |  |
|                | 100101000113 (認定支援機関コード(12桁)を転載)                                                                  | 支店名がなし                       | い場合は、「支店                               |  |  |  |  |
| i              | 認定支援機関名検索                                                                                         | なし」と記載し                      | してくたさい。                                |  |  |  |  |
|                | 認定支援機関名:旭川信用金庫_2次                                                                                 |                              |                                        |  |  |  |  |
| 念定支援機對D番号 1024 | 支店名等 東京支店 3                                                                                       | ※ 支店名がない場合は、「支店な             | し」と記載してください。                           |  |  |  |  |
|                | 親望 01 地銀 ✓ ※ 商工中金の場合は、104:<br>代表者役職 支店長 (全角、【例】代表則                                                | :その!他金融機関」を選択してくたき<br>図締役)   | い。<br>手順9                              |  |  |  |  |
|                | 代表者名 認定                                                                                           |                              | 1 MRC                                  |  |  |  |  |
|                | <sup>名称·連絡先電話番号</sup> 上記「応募者の概要                                                                   | €」を入力し、「·                    | 保存して次へ」をクリック                           |  |  |  |  |
| 事業計画書作成支援者     |                                                                                                   |                              |                                        |  |  |  |  |
|                |                                                                                                   |                              |                                        |  |  |  |  |
|                | t <u></u>                                                                                         |                              |                                        |  |  |  |  |
| 1-1 - L        |                                                                                                   |                              |                                        |  |  |  |  |
|                | 3 ⇒-                                                                                              | 時保存 ⇒保存し                     | して次へ                                   |  |  |  |  |
| 必須項目を          | 全て入力を終えて                                                                                          |                              |                                        |  |  |  |  |
| いない場合は         | 、「一時保存」を                                                                                          |                              |                                        |  |  |  |  |
| 押すと、入力         | された項目のみ登                                                                                          |                              |                                        |  |  |  |  |
| 録できます。         |                                                                                                   |                              |                                        |  |  |  |  |
|                |                                                                                                   |                              |                                        |  |  |  |  |

## 3. 電子申請システムにログインし、電子申請内容を入力

#### 3-B-3 「B. 応募者プロフィール」の「株主等一覧」等の登録

#### 「B. 応募者プロフィール」の「株主等一覧表」、「経営状況表」、「過去に実施 したものづくり補助金の受付番号」を登録します。

#### ■応募プロフィール登録2

#### ■ 株主等一覧表

※ 出資比率の高いものから記載し、大企業は、「◎」を選択してください。 6番目以降は、「ほか〇人」と入力してください。

|    | 株主名または出資者名 | 所在地 | 大企業      | 出資比率   |    |
|----|------------|-----|----------|--------|----|
| 0  | 株主名または出資者名 | 所在地 | <b>~</b> | 10.00  | 6  |
| Ø  | 株主名または出資者名 | 所在地 | © ~      | 10.00  | 10 |
| •  | 株主名または出資者名 | 所在地 | © ~      | 10.00  | 6  |
| ٩  | 株主名または出資者名 | 所在地 | 0~       | 10.00  | 6  |
| \$ | 株主名または出資者名 | 所在地 | <b>~</b> | 10.00  | 10 |
| 6  | ほか 3 人     |     |          | 50.00  | 10 |
|    |            |     | 北資比率 合計  | 100.00 | 6  |

#### | 役員一覧表(監査役を含む全役員)

- ※ 就任年月日ではなく生年月日を入力してください。
   氏名、フリガナは苗字と名前の間に全角スペースをいれてください。
   会社名は、自営業の場合は自企業名を、社外取締役の場合は社外の企業名を記入してください。
   社外の企業が大企業の場合は口を付してください。
   ※ 役員は20件までしか登録できません。
- 20件を超える場合は、「役員情報を添付する」に2を付し、一覧表を添付してください。

| 役員情報添付 |             | 下記のチェックボックス<br>□役員情報を添付す | 下記のチェックボックスを付す場合は役員一覧を入力することができない<br>□ 役員情報を添付する |            |       |     |  |  |
|--------|-------------|--------------------------|--------------------------------------------------|------------|-------|-----|--|--|
|        | (B. 30) (B. |                          |                                                  |            |       |     |  |  |
|        | 役職名         | 氏名                       | フリカナ                                             | 生年月日(西暦)   | 1¥ 54 | 尝社名 |  |  |
| 削除     | 役職名         | 氏名                       | フリガナ                                             | 1900-01-01 | 男 🗸   | 会社名 |  |  |
| 利拆金    | 役職名         | 氏名                       | フリガナ                                             | 1900-01-01 | 女マ    | 会社名 |  |  |
| 设員追    |             |                          |                                                  |            |       |     |  |  |

※ 役員が複数いる場合は行を増やしてください。別紙として添付することも可能です。

#### 経営状況表

(注) 直近っ期公の実績を記載してください (単位・円)

手順10

|              | 平成28 マ 年 4 マ 月 ~ 平成29 マ 年 3 マ 月 |   | 平成29 🗸 年 4 🗸 月 ~ 平成30 ~ 年 3 ~ 月 |
|--------------|---------------------------------|---|---------------------------------|
| 0売上高         | 3,000,000                       | 円 | 6,000,000 円                     |
| ②経常利益        | 2,000,000                       | 円 | 5,000,000 円                     |
| <b>②当期利益</b> | 1,000,000                       | 円 | 4,000,000 円                     |
|              |                                 |   |                                 |

◎年度、以下の補助金に採択され事業に取り組んでいる方は、該当欄に受付番号を記入してください。

| の平成24年度補正ものづくリ中小企業試作開発等支援補助金          | 12345678    |
|---------------------------------------|-------------|
| ②平成25年度補正中小企業・小規模事業者ものづくり・商業・サービス革新事業 | 25 12345678 |
| ③平成26年度補正ものづくり・商業・サービス革新補助金           | 26 12345678 |
| ④平成27年度補正ものづくり・商業・サービス新展開支援補助金        | 27 12345678 |
| ©平成28年度補正革新的ものづくり・商業・サービス開発支援補助金      | 28 12345678 |

上記「株主等一覧表」、「役員一覧表」、「経営状況表」、「過年度、以下の補助金 に採択され、事業に取り組んでいる方は、該当欄に受付番号を記入してください。」を 入力し、「保存して次へ」をクリック

⇒一時保存

⇒保存して次へ